# 6rd on the WAN and autoconf on the LAN

This example shows how to configure your ATP/USG Flex's with 6rd (IPv6 rapid deployment) to access Internet IPv6. It is IPv6 in IPv4 encapsulation in order to transit IPv4-only network infrastructure.

In this scenario:

6rd CE (Customer Equipment) is 10.214.48.16

6rd BR (Border Relay) is 10.214.48.36, which is provided by ISP. The given prefix for LAN is 2001:b030:7036:20::1/64

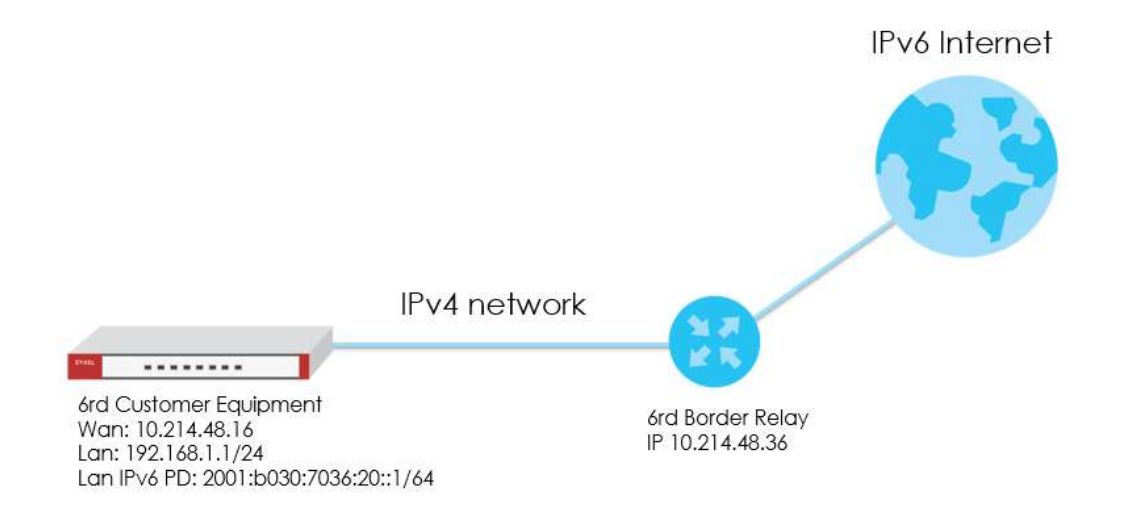

Note:

All network IP addresses and subnet masks are used as examples in this article. Please replace them with your actual network IP addresses and subnet masks. This example was tested using ATP/USG Flex (Firmware Version: 5.00)

## Setting Up the IPv6 tunnel for 6rd scenario

### Tunnel

- 1. In the Configuration > Network > Interface > tunnel Configuration section, click Add to create a tunnel.
- 2. Fill in following information for tunnel setting in this scenario.
  - Interface name: Tunnel0
  - Zone: Tunnel

Tunnel mode: IPv6-in-IPv4

My address: Wan interface

Remote Gateway address: 10.214.48.36 (Border Relay)

| ▼<br>▼                                 |
|----------------------------------------|
|                                        |
| Y                                      |
|                                        |
|                                        |
| (Optional)                             |
|                                        |
|                                        |
| DHCP client 10.214.48.16/255.255.255.0 |
|                                        |
|                                        |
|                                        |
| Kbps                                   |
|                                        |
|                                        |
|                                        |
|                                        |
|                                        |

## Policy route

 Go to Configuration > Network > Routing > Policy route. click Add to create a policy route for V6 routing. Incoming interface: lan1

Destination Address: any

## Next hop: Tunnel0

| 🗹 Edit Policy Route              |                  |              | ? 🗙       |
|----------------------------------|------------------|--------------|-----------|
| 🏢 Show Advanced Settings 🛛 🛅 Cre | eate New Object▼ |              |           |
| Configuration                    |                  |              | -         |
| 🖉 Enable                         |                  |              |           |
| Description:                     |                  | ((Optional)) |           |
| Criteria                         |                  |              |           |
| User:                            | any              | ×            |           |
| Incoming:                        | Interface        | *            |           |
| Please select one member:        | lan1             | *            |           |
| Source Address:                  | any              | *            |           |
| Destination Address:             | any              | *            |           |
| DSCP Code:                       | any              | *            |           |
| Schedule:                        | none             | *            |           |
| Service:                         | any              | *            |           |
| Advance                          |                  |              |           |
| Next-Hop                         |                  |              |           |
| Туре:                            | Interface        | ~            |           |
| Interface:                       | tunnel0          | *            |           |
| DSCP Marking                     |                  |              |           |
|                                  |                  |              |           |
|                                  |                  |              | OK Cancel |

#### Lan

- 1. In the Configuration > Network > Interface > Ethernet Configuration section, double-click the LAN interface you want to modify.
- 2. LAN interface IPv6 address is 2001:b030:7036:20::1/64

| 🗹 Edit Ethernet                 |                                    | ? ×       |
|---------------------------------|------------------------------------|-----------|
| IPv6 View 🔻 🔟 Show Advanced Se  | attings 👼 Create New Object        |           |
| Interface Name:                 | lan1                               | -         |
| Port:                           | P3, P4, P5                         |           |
| Zone:                           | LAN1                               |           |
| MAC Address:                    | BC:CF:4F:B7:48:0A                  |           |
| Description:                    | ((Optional))                       |           |
|                                 |                                    |           |
| IPv6 Address Assignment         |                                    |           |
| 🖾 Enable Stateless Address Auto | p-configuration (SLAAC)            |           |
| Link-Local Address:             | fe80::becf:4fff:feb7:480a/64       |           |
| IPv6 Address/Prefix Length:     | 2001:b030:7036:20::1/ ((Optional)) |           |
| Advance                         |                                    |           |
|                                 |                                    |           |
| DHCPv6 Setting                  | / hereiten auf auf a               |           |
| DHCPv6:                         | Server 👻                           |           |
| DUID:                           | 00:03:00:01:8C:CF:4F:87:48:0A      |           |
| Advance                         |                                    |           |
| DHCPv6 Lease Options            | 🔂 Add 🍵 Remove 🔚 References        | -         |
|                                 |                                    | OK Cancel |

## 3. Enable IPv6 DHCP server.

| 🗹 Edit Ethernet                 |                                 |      | ? |
|---------------------------------|---------------------------------|------|---|
| IPv6 View 🔻 🔝 Show Advanced Se  | attings  🛅 Create New Object    |      |   |
| 🗏 Enable Stateless Address Auto | -configuration (SLAAC)          |      |   |
| Link-Local Address:             | fe80::becf:4fff:feb7:480a/64    |      |   |
| IPv6 Address/Prefix Length:     | 2001:b030:7036:20::1/ ((Optione | al)) |   |
| Advance                         |                                 |      |   |
|                                 |                                 |      |   |
| DHCPv6 Setting                  |                                 |      |   |
| DHCPv6:                         | Server 👻                        |      |   |
| DUID:                           | 00:03:00:01:BC:CF:4F:B7:48:0A   |      |   |
| Advance                         |                                 |      |   |
|                                 |                                 |      |   |

4. Add DHCP release object for LAN DNS setting.

Create New Object > DHCPv6 Lease

| 🗹 Edit Ethernet                     |                       |              |
|-------------------------------------|-----------------------|--------------|
| IPv6 View 🔻 🛄 Show Advanced Setting | s 🔠 Create New Objec  |              |
| Enable Stateless Address Auto-cont  | ig DHCPv6 Lease       |              |
| Link-Local Address:                 | DHCPv6 Request        | a/64         |
| IPv6 Address/Prefix Length:         | 2001:b030:7036:20::1/ | ((Optional)) |
| Advance                             |                       |              |
|                                     |                       |              |
| DHCPv6 Setting                      |                       |              |

In this scenario, we use Google V6 DNS server for LAN client. Click OK to save.

| Name:                 | DNS                |    |
|-----------------------|--------------------|----|
| Lease Type:           | DNS Server         | ~  |
| Advance               |                    |    |
| DNS Server:           | User Defined       | ~  |
| User Defined Address: | 2001:4860:4860::88 | 88 |

Add this Lease object in DHCPv6 Lease options.

| DHCPv6 Setting                   |                    |                     |       |          |
|----------------------------------|--------------------|---------------------|-------|----------|
| DHCPv6:                          | Server             | *                   |       |          |
| DUID:                            | 00:03:00:01:BC:CF: | 4F:87:48:0A         |       |          |
| Advance                          |                    |                     |       |          |
| DHCPv6 Lease Options             | 🔁 Add 🍵 Remo       | ve 🔚 References     |       |          |
|                                  | # Name *           | Туре                | Value |          |
|                                  | I Page 0           | 🔂 Add Lease Object  |       | ?×       |
| IPv6 Router Advertisement Settin | ng                 | Select one object : | DNS   | ~        |
| Enable Router Advertiseme        | nt                 |                     |       |          |
| Advance                          |                    |                     | 0     | ( Cancel |

**5.** Tick "Enable Router Advertisement", and "Advertised Hosts Get Other Configuration From DHCPv6".

|   | IPv6 Router Advertisement Setting                           |
|---|-------------------------------------------------------------|
|   | 🕼 Enable Router Advertisement                               |
| Г | Advance                                                     |
|   | CALC Advertised Hosts Get Network Configuration From DHCPv6 |
|   | ☑ Advertised Hosts Get Other Configuration From DHCPv6      |

**6.** Set up Advertised Prefix from DHCPv6 Prefix Delegation. In this scenario, we set 2001:b030:7036:20::/64 for LAN prefix.

| 🖉 Enable Router Advertisemen | f                                            |  |
|------------------------------|----------------------------------------------|--|
| Advance                      |                                              |  |
| 🖾 Advertised Hosts Get Netwo | rk Configuration From DHCPv6                 |  |
| Advertised Hosts Get Other   | Configuration From DHCPv6                    |  |
| Router Preference:           | Medium                                       |  |
| Advance                      |                                              |  |
| Advertised Prefix Table      | 🔁 Add 📓 Edit 🍵 Remove                        |  |
|                              | # IPv6 Address/Prefix Length                 |  |
|                              | 1 2001:b030:7036:20::/64                     |  |
|                              | Page 1 of 1 Show 50 🗸 items Displaying 1 - i |  |

### **Test Result**

Client IPv6 address.

| C:\Windows\System32>ipconfig                       |                                                                                                    |  |
|----------------------------------------------------|----------------------------------------------------------------------------------------------------|--|
| Windows IP Configuration                           |                                                                                                    |  |
| Ethernet adapter 乙太網路:                             |                                                                                                    |  |
| Connection-specific DNS Suffix . :<br>IPv6 Address | 2001:b030:7036:20:79f1:f86:21e0:c44d<br>2001:b030:7036:20:2c2e:ae4c:4082:2188<br>fe80::/9f1:f86:21e0:c44d%4<br>192.168.1.34<br>255.255.255.0<br>fe80::becf:4fff:feb7:480a%4<br>192.168.1.1 |  |

Ping to Google web site.

C:\Windows\System32>ping www.google.com.tw Pinging www.google.com.tw [2404:6800:4008:802::2003] with 32 bytes of data: Reply from 2404:6800:4008:802::2003: time=10ms Reply from 2404:6800:4008:802::2003: time=9ms Reply from 2404:6800:4008:802::2003: time=12ms Ping statistics for 2404:6800:4008:802::2003: Packets: Sent = 4, Received = 4, Lost = 0 (0% loss), Approximate round trip times in milli-seconds: Minimum = 8ms, Maximum = 12ms, Average = 9ms

Test Your IPv6 connection.

| 1 +2 S Test your IPv6. X + V                                                                                          |                 |        | -       | ø ×   |
|----------------------------------------------------------------------------------------------------|-----------------|--------|---------|-------|
| ← → O                                                                                                    | ${\Rightarrow}$ | 婨      | h       | e     |
| Test IPv6   FAQ   Hirrors                                                                                             | <br>            |        |         | stats |
| Fest your IPv6 connectivity.                                                                                          |                 |        |         | (A)   |
| Summary Tests Rum Share Results / Contact Other IPv6 Sites                                                            | For             | the He | lp Desk |       |
| Your IPv4 address on the public Internet appears to be 61.222.75.14                                                   | <br>            |        |         | 1     |
| Your IPv6 address on the public Internet appears to be 2001:b030:7036:20:2c2e:ae4c:4082:2188                          |                 |        |         |       |
| Your Internet Service Provider (ISP) appears to be HINET Data Communication Business Group                            |                 |        |         |       |
| Since you have IPv6, we are including a tab that shows how well you can reach other IPv6 sites. <u>Incrementation</u> |                 |        |         |       |
| HTTPS support on this web site is in beta. Image Into                                                                 |                 |        |         |       |
| Xour DNS server (possibly run by your ISP) appears to have IPv6 Internet access.                                      |                 |        |         |       |
| Your readiness score                                                                                                  |                 |        |         |       |
| 10/10 for your IPv6 stability and readiness, when publishers are forced to go IPv6 only                               |                 |        |         |       |
|                                                                                                    |                 |        |         |       |
|                                                                                                    |                 |        |         |       |